### 【全国がん登録】電子ファイルの愛知県への提出方法について

『全国がん登録届出支援サイト』にて作成した提出用ファイルの提出方法(あい ち電子申請・届出システム利用)についてご説明します。

#### 1.利用者情報の登録

(1) あいち電子申請・届出システムへアクセスします。

| Google | 愛知県電子申請 検索サイトで、「愛知県電子申請」を検索 🤇                                                                                                    |
|--------|----------------------------------------------------------------------------------------------------|
|        | Q すべて 国 ニュース 国 画像 ⊘ ショッピング ♡ 地図 : もっと見る ツール                                                                                                    |
|        | 約 6,310,000 件 (0.35 秒)                                                                                                    |
|        | eあいち<br>Minus Minus Minu |
|        | 利用者ログイン<br>または各手続の担当部署から受領したIDをご入力ください。パスワード…                                                                                                    |
|        | 申込内容照会<br>申込内容照会、申込照会、整理番号を入力してください、申込完了画面                                                                                                    |

# (2)あいち電子申請・届出システムに入り、「全国がん登録届出サイト(愛 知県)」を検索します。

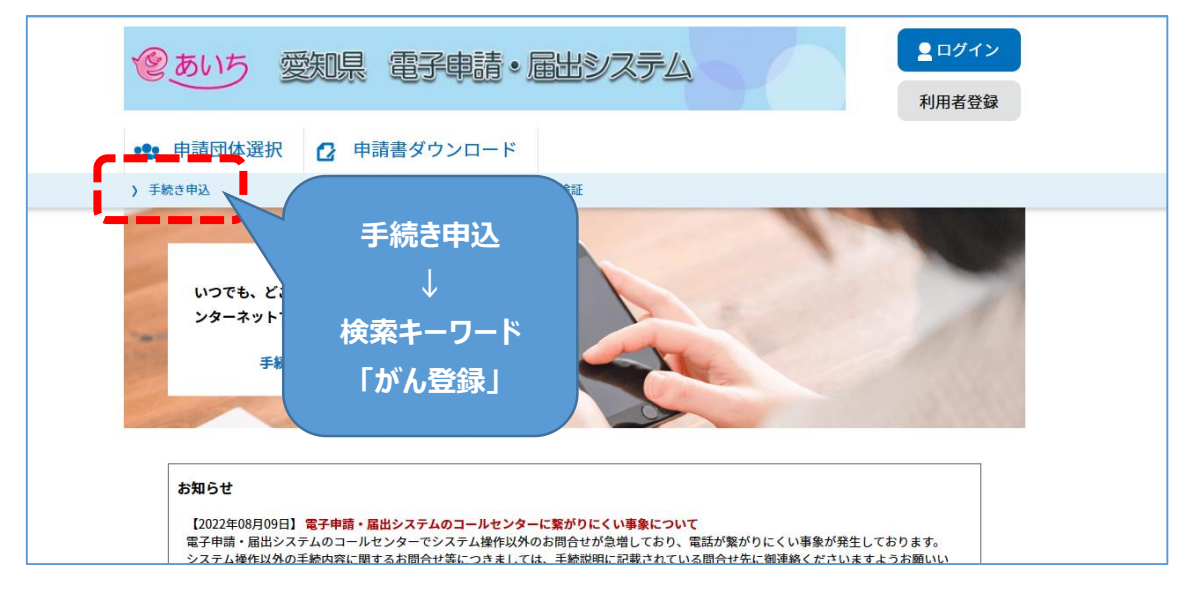

(3)「全国がん登録届出サイト(愛知県)」のボタンをクリック。

| 手  | €続き−                | 一覧                                             |       |           |
|----|---------------------|------------------------------------------------|-------|-----------|
| 20 | )23年04月2            | 20日 13時47分 現在                                  |       |           |
| 並  | び替え                 | 受付開始日時 降順                                      | 表示数変更 | 20件ずつ表示 🔻 |
|    |                     |                                                |       | 1         |
| 6  | 会国も                 |                                                |       | 1         |
|    | <b>王国</b> 刀<br>受付開始 | 「ん豆球曲山り1ト(夏知県<br>日時 2016年01月04日00時00分<br>日時 防時 | :)    | ŀ         |
|    | 21346.11            | H MA NAMA                                      |       |           |
|    |                     |                                                |       |           |

(4)「利用者登録をされる方はこちら」をクリックし利用者登録を開始します。

| (愛あいち 愛知)   | 息 電子申請・届出システム      | 2 ログイン        |
|-------------|--------------------|---------------|
|             |                    | 利用者登録         |
| 申請団体選択 🔒    | 申請書ダウンロード          |               |
| > 手続き申込 > 申 | 込内容照会 > 職責署名検証     |               |
|             | 手続き申込              |               |
| 利用者ログイン     |                    |               |
| 手続き名        | 全国がん登録届出サイト(愛知県)   |               |
| 受付時期        | 2016年1月4日0時00分~    |               |
|             |                    |               |
|             | 利用者登録せずに申し込む方はこちら> |               |
|             |                    | 利用者登録される方はこちら |
| 既に利用者登録がお   | 済みの方               |               |
| 利用者IDを入力して  | ください               |               |

※「全国がん登録届出サイト(愛知県)」では利用者登録が必須になります。 初回は必ず利用者登録をしてください。

### (5)利用者 ID(アドレス)の登録

① 利用者 ID 入力

| ②あいち 愛知県 電子車請・届出システム                                                                                                    | ■ログイン                              |
|----------------------------------------------------------------------------------------------------|------------------------------------|
|                                                                                                    | 利用者登録                              |
| 🏩 申請団体選択 🔂 申請書ダウンロード                                                                                                    |                                    |
| 手続き申込         >申込内容照会         >職責署名検証                                                                                                    |                                    |
| 利用者管理                                                                                                    |                                    |
| 利用者ID入力(利用者登録)                                                                                                    |                                    |
|                                                                                                    |                                    |
| 連絡がとれるメールアドレスを入力してください。<br>登録いただいたメールはそのまま利用者IDとなります。<br>入力が完了いたしましたら、アドレスに申込画面のURLを記載したメールを送信します。<br>URLにアクセスし、残りの情報を入力して登録を完了させてください。<br>また、迷惑メール対策等を行っている場合には、「 <u>pref-aichi@apply.e-tumo.jp</u> 」からのメール受信が可能な設定に変更し<br>上記の対策を行っても、申込画面のURLを記載したメールが返信されて来ない場合には、別のメールアドレスを使用して申込<br>なお、送信元のメールアドレスに返信しても問い合わせには対応できません。<br>最後に、携帯電話のメールでは、初期設定でURLリンク付きメールを拒否する設定をされている場合がございますので、その<br>受信が可能な設定に変更してください。 | てください。<br>」を行ってください。<br>D場合も同様にメール |

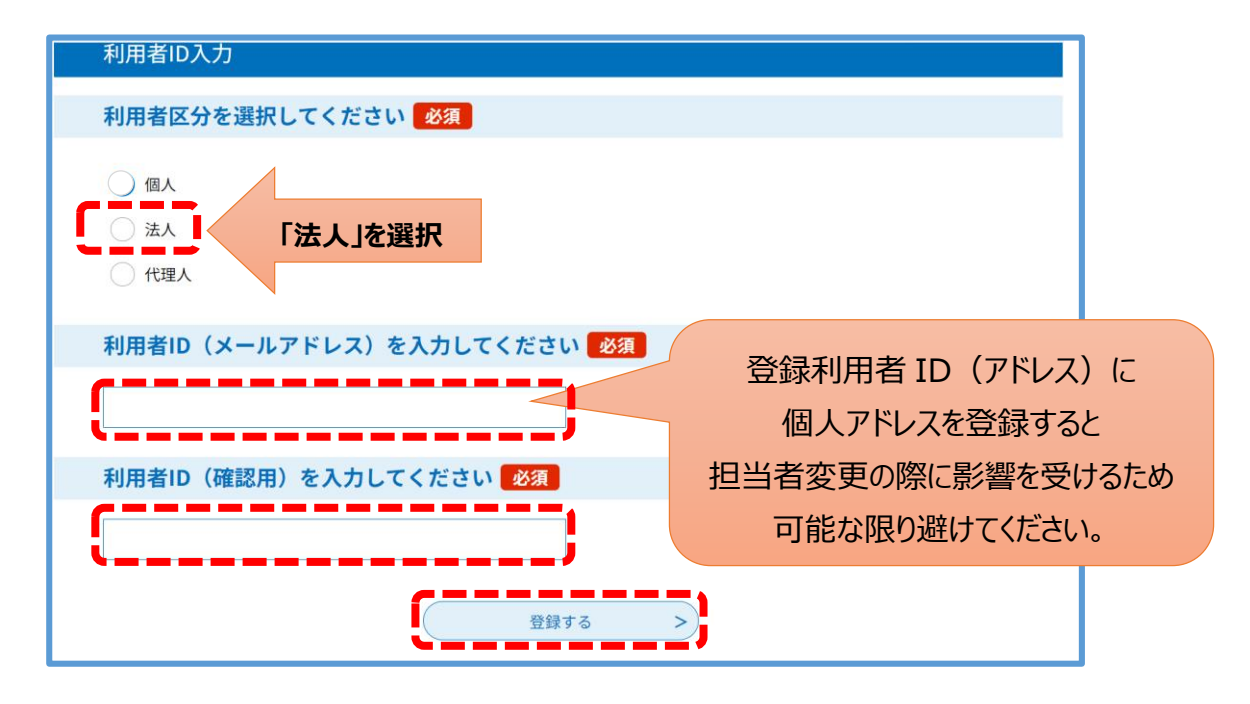

② 登録したアドレス宛に下記のようなメールが届きます。URLをクリック。

送信者:denshi-sinsei@e-tumo-mail.bizplat.asp.lgwan.jp

件名 :【登録アドレス確認メール】

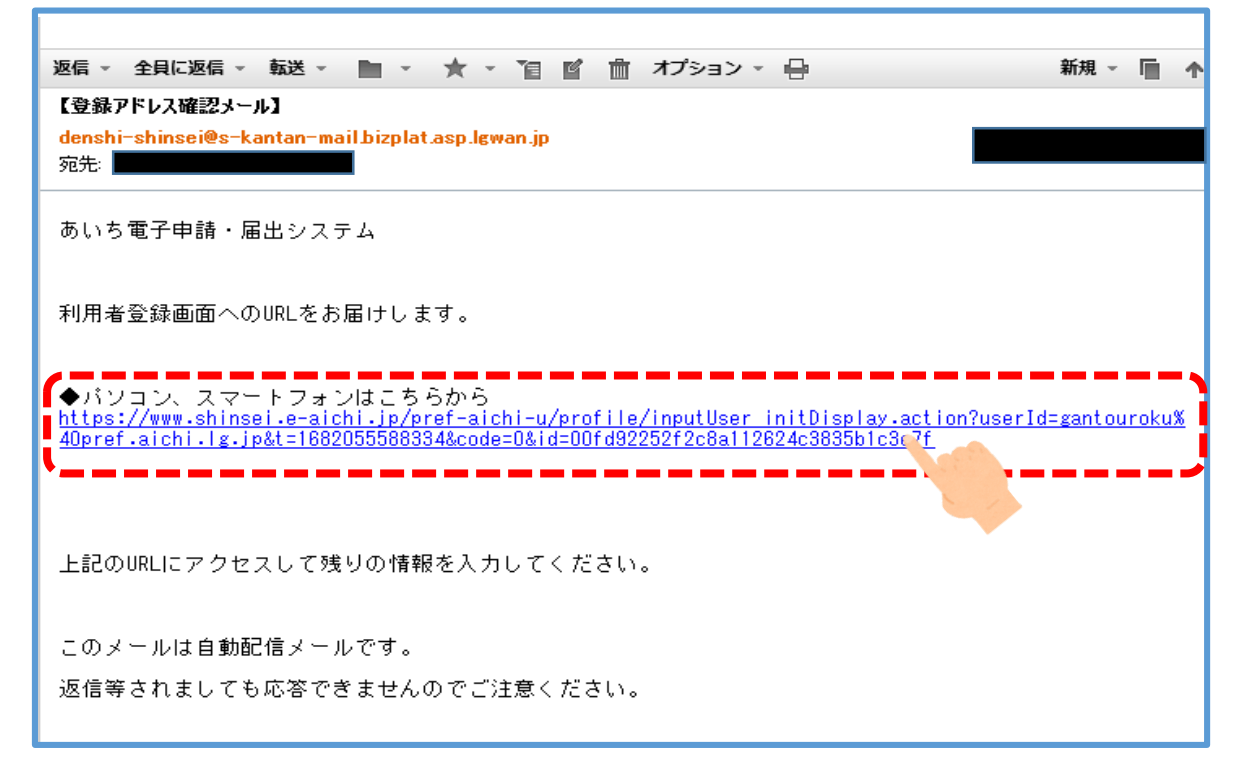

③ URL ヘアクセスし、パスワードと利用者情報を入力して登録完了です。

\*パスワードは6~20文字で1種類以上の文字で入力してください。

使用可能文字は英大文字、英小文字、数字、記号です。

| パスワードを入力してください 必須                                             |
|---------------------------------------------------------------|
| パスワードは6~20文字、1種類以上の文字で入力してください。<br>使用可能文字は、英大文字、英小文字、数字、記号です。 |
|                                                               |
| パスワード(確認用)を入力してください     必須                                    |
| 同じものをもう一度入力してください。                                            |
|                                                               |
|                                                               |

## 2.提出用ファイル(PDF)の送信

(1)「あいち電子申請・届出システム」初期画面に戻り登録した I D、パスワードを入力。 「全国がん登録届出サイト(愛知県)」にログインします。

| 申請団体選択 申請書ダウンロード                                                                                  |             |
|---------------------------------------------------------------------------------------------------|-------------|
| > 手続き申込 > 申込内容照会 > 職賃署名検証                                                                         |             |
| 利用者管理                                                                                             |             |
| 利用者ログイン                                                                                           |             |
| 既に利用者登録がお済みの方                                                                                     |             |
| 利用者IDを入力してください                                                                                    |             |
|                                                                                                   |             |
| ー<br>相用者登録時に使用したメールアドレス、<br>または各手続の担当都者から受領したIDをご入力ください。                                          |             |
| バスワードを入力してください                                                                                    |             |
|                                                                                                   |             |
| 相用教授時4に設定していたたいたパスワード、<br>または各手続の田当都者から受信したパスワードをご入力ください。<br>忘れた場合、 パパスワードを忘れた場合はこちら」より再設定してください。 |             |
| メールアドレスを変更した場合は、ログイン後、利用者情報のメールアドレスを変更ください。                                                       |             |
| 1527-                                                                                             | ドを忘れた場合はこちら |
|                                                                                                   |             |
|                                                                                                   |             |

(2) 必要事項を入力し、下記画面から提出用ファイルを添付、確認へ進むをクリック。

| 正式名称でご記入ください。                                 |             |
|-----------------------------------------------|-------------|
| б                                             |             |
| 医療機関コード 必須                                    |             |
| 半角数字でご記入ください。                                 |             |
|                                               |             |
| 届出件数 <mark>必须</mark>                          |             |
| 半角数字でご記入ください。                                 |             |
| 10                                            |             |
| 届出申出書及び届出情報 必須                                |             |
| 『全国がん登録届出支援サイト』にて作成した提出用ファイル (pdf) を添付してください。 |             |
|                                               | 「会図」たらしいらい  |
| 利用                                            | 「参照」をクリックし、 |
| 連絡事項                                          | 作成した提出用ノアイル |
|                                               | 添付          |
|                                               | <u> </u>    |
| メールアドレス                                       |             |
|                                               |             |
| 確認へ進む                                         |             |
|                                               |             |

(3) 内容確認後「申し込む」をクリックし、申込完了です。

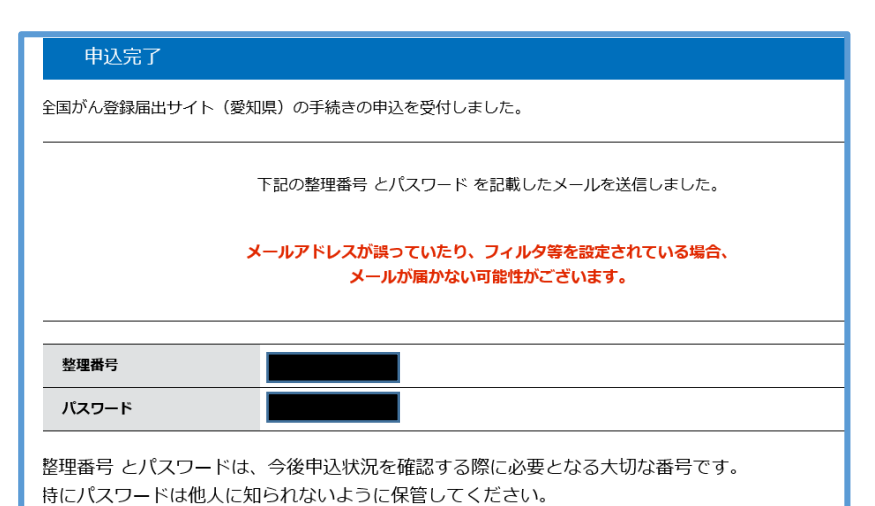

 送信されると、すぐに登録アドレスへ 右のようなメールが届きます。

| 返信 - 全貝に返信 - 転送 - 🖿 - ★ - 📔 🖆 オプション                    |
|--------------------------------------------------------|
| 【申込完了通知メール】                                            |
| denshi-shinsei@e-tumo-mail.bizplat.asp.lgwan.jp<br>会共, |
| 927.                                                   |
| あいち電子申請・届出システム                                         |
|                                                        |
| 手続き名:                                                  |
| 全国がん登録届出サイト(愛知県)                                       |
| の申込を受付けました。                                            |
| 整理番号とバスワードをお届けします。                                     |
|                                                        |
| 整理番号:                                                  |
| パスワード                                                  |
|                                                        |
| 上記の整理番号とバスワードを必ず控えてください。                               |
| 申込内容照会の際に必要となります。                                      |

● 送信された届出票を愛知県がん登録室が受理すると、下記のようなメールが届きます。

| 全国がん登録(愛知県)届出を受理しました                                               |
|--------------------------------------------------------------------|
| denshi-shinsei@e-tumo-mail.bizplat.asp.lgwan.jp                    |
| 98.7℃                                                              |
| あいち電子申請・届出システム                                                     |
|                                                                    |
| 手続き名:                                                              |
| 全国がん登録届出サイト(愛知県)                                                   |
| 整理錄号:                                                              |
|                                                                    |
| 全国がん登録届出サイト(愛知県)による届出を受理しました。                                      |
| 届出州谷寺につい(御貨間かこさいましたら、変知県かん登録甲央登録室(052-764-2975)までお問い合わ<br>  せください。 |
|                                                                    |
| 問い合わせ先                                                             |
| 愛知県保健医療局健康医務部健康対策課                                                 |
| 電話:052-954-6326                                                    |
| FAX: 052-954-6917                                                  |
| メール:kenkotaisaku@pref.aichi.lg.jp                                  |